## 受講料割引クーポンコード入力方法

- 1. クーポン使用専用フォーム URL の横に QR コードを読み込ませてください。または、 URL をパソコンやスマートフォンに入力してください。
- 2. 以下の画面が表示されます。
- クーポンコード欄に、記載のクーポンコードを入力してください。
  ※クーポンコードのご利用は1回限りです。
- 4. クラスコード欄に、ご希望のクラスコード6桁を入力してください。
- 5. 「次へ」をクリックしてください。

| -ポン                           |                                 |         |          |       |
|-------------------------------|---------------------------------|---------|----------|-------|
| 101010202                     |                                 |         |          |       |
| STEP1                         | STEP2                           | STEP3   | STEP4    | STEP5 |
|                               | 会員情報登録(初回申込みの方)                 | お支払い方法の | お申し込み内容の | 申込完了  |
|                               |                                 |         |          |       |
| 5                             | 4                               |         |          |       |
| クーポンコードのス                     |                                 |         |          |       |
| <b>クーボンコードの</b><br>クーポンは受け取   | <b>、カ</b><br>ったご本人のみが利用可能です。    |         |          |       |
| <b>クーボンコードの</b> フ<br>クーポンは受け取 | いわ<br>ったご本人のみが利用可能です。<br>クーポンコ  | й – с   | -        |       |
| <b>クーボンコードの</b> プ<br>クーボンは受け取 | (力)<br>ったご本人のみが利用可能です。<br>クーポンコ | ۶-۲     |          |       |

6. ご希望の講座が表示されていることを確認し、「クーポンを適用する」のボタンをクリ ックしてください。

| > STEP1                           |                                  |                |                 |       |
|-----------------------------------|----------------------------------|----------------|-----------------|-------|
|                                   |                                  |                |                 |       |
| -ポン                               |                                  |                |                 |       |
|                                   |                                  |                |                 |       |
| STEP1                             | STEP2                            | STEP3          | STEP4           | STEP5 |
|                                   | 会員情報登録(初回申込みの方)<br>ログイン(会員登録済の方) | お支払い方法の<br>ご指定 | お申し込み内容の<br>ご確認 | 申込完了  |
|                                   |                                  |                |                 |       |
|                                   |                                  |                |                 |       |
| 対象講座の選択                           |                                  |                |                 |       |
| 対象講座の選択<br>クーポンを適用する <sup>家</sup> | 「象講座を選択してください。                   |                |                 |       |
| 対象講座の選択<br>クーポンを適用する家             | 1条講座を選択してください。<br>私用             |                |                 |       |

7. ご希望の講座にクーポンが適用されたことを確認の上、「カートへ進む」のボタンをク リックしてください。

| STEP1 | STEP2                            | STEP3          | STEP4    | STEP5 |
|-------|----------------------------------|----------------|----------|-------|
|       | 会員情報登録(初回申込みの方)<br>ログイン(会員登録済の方) | お支払い方法の<br>ご指定 | お申し込み内容の | 申込完了  |
| ーポン   |                                  |                |          |       |

8. 受講料にクーポン割引が適用されていることを確認の上、「次のステップへ進む>>」 をクリックしてください。

| STEP1 | STEP2                            | STEP3             | STEP4          | STEP5             |
|-------|----------------------------------|-------------------|----------------|-------------------|
|       | 会員情報登録(初回申込みの方)<br>ログイン(会員登録済の方) | お支払い方法の おい<br>ご指定 | 申し込み内容の<br>ご確認 | 申込完了              |
|       |                                  |                   | クーポン割引         | - 円               |
|       |                                  |                   | クーポン割引         | - <b>一</b> 円      |
|       |                                  | 小 計<br>(※)割引額     | _              | 円<br>- <u>一</u> 円 |
|       |                                  | 請求金額              | 8              |                   |

 ご登録済みの会員番号およびパスワードを入力し、「ログイン後、次のステップに進む >>」をクリックしてください。

| STEP1                                  | STEP2                               | STEP3                                      | STEP4                 | STEP5              |
|----------------------------------------|-------------------------------------|--------------------------------------------|-----------------------|--------------------|
| カート                                    | 会員情報登録(初回申込みの方)<br>ログイン(会員登録法の方)    | お支払い方法の<br>ご指定                             | お申し込み内容の<br>ご確認       | 申込完了               |
| の回申込・ビジター                              | の方はこちら                              |                                            |                       |                    |
| まじめて受講される                              | 5方は登録してください。                        |                                            |                       |                    |
| ※ ビジター <mark>の</mark> 方も               | こちらから登録してください。                      |                                            |                       |                    |
|                                        |                                     |                                            |                       |                    |
|                                        |                                     |                                            | *                     | 録画面へ               |
|                                        |                                     |                                            | 豊                     | 録画面へ               |
| 1日登録済の方はご                              | <b>5</b> 5                          |                                            | 童                     | 録画面へ               |
| 会員登録済の方はこ                              | 55                                  |                                            | 豐                     | 録画面へ               |
| <b>会員登録済の方はご</b><br>すでに早稲田大学:<br>ください。 | ちら<br>エクステンションセンターの会員登録を3           | 売了されている方は、会員番                              | 登<br>弓またはメールアドレスと、パス? | 録画面へ<br>フードでログインして |
| <b>会員登録済の方はご</b><br>すでに早稲田大学=<br>ください。 | ちら<br>エクステンションセンターの会員登録を3           | 売了されている方は、会員番                              | 登                     | 録画面へ<br>フードでログインして |
| 会員登録済の方はこ<br>すでに早稲田大学。<br>ください。        | ちら<br>エクステンションセンターの会員登録を3<br>会      | 売了されている方は、会員番<br>員番号または                    | 登<br>号またはメールアドレスと、パスで | 緑画園へ<br>フードでログインして |
| <b>会員登録済の方はこ</b><br>すでに早稲田大学。<br>ください。 | ちら<br>エクステンションセンターの会員登録を3<br>会<br>メ | 売了されている方は、会員番<br>員番号または<br>ールアドレス          | 登                     | 録画面へ<br>フードでログインして |
| <b>食員登録演の方はご</b><br>すでに早稲田大学−<br>ください。 | ちら<br>エクステンションセンターの会員登録を3<br>会<br>メ | 売了されている方は、会員番<br>員番号または<br>ールアドレス          | 登<br>号またはメールアドレスと、パスC | 録画面へ<br>フードでログインして |
| 会員登録病の方はこ<br>すでに早稲田大学-<br>ください。        | ちら<br>エクステンションセンターの会員登録を3<br>会<br>メ | 売了されている方は、会員番<br>員番号または<br>ールアドレス<br>パスワード | 登<br>号またはメールアドレスと、パスC | 録画面へ<br>フードでログインして |

10. お支払い方法を選択し、「次のステップに進む>>」をクリックしてください。

| STIED1                 | STEP2                                                                | 9111.02                                                     | STEDA                                        | 1                                   | STEPS                    |
|------------------------|----------------------------------------------------------------------|-------------------------------------------------------------|----------------------------------------------|-------------------------------------|--------------------------|
| カート                    | 会員情報登録(初回中込みの方)<br>ログイン(会員登録済の方)                                     | お<br>ち<br>お<br>支払い<br>方法の<br>ご<br>指定                        | お申し込み内容のご確認                                  |                                     | 申込完了                     |
| 去.                     |                                                                      |                                                             |                                              |                                     |                          |
| ットカード決済」もし             | しくは「コンビニエンスストア決済                                                     | 」のいずれかの左の〇をクリッ                                              | クしてください。                                     |                                     |                          |
| ・ジットカード決済              |                                                                      |                                                             |                                              |                                     |                          |
| 利用 <mark>可能</mark> 力ード | 1. 各種クレジットカード<br><b>レバSA</b><br>マスター                                 |                                                             | マン<br>アメックス                                  |                                     |                          |
| ・ビニエンスストア決             | 済                                                                    |                                                             |                                              |                                     |                          |
| 支払先                    | セブンイレブン、ファミリーマ<br>ストアにてお手続きが可能です<br>受講登録確定後にお送りする「<br>案内」というタイトルのメール | イート、ローソン、セイコーマ-<br>-<br>- お申込確認兼講座受講確認書」<br>-が届きますので、その内容に〉 | -ト、サークルK、サンクス<br>というタイトルのメール<br>沿ってお手続きを完了いた | ス、ミニストップ、<br>とは別に「コンビニ<br>だきますよう、お剛 | ヤマザキデ-<br>エンス決済<br>いいたしま |
|                        | Avitat. svetu.<br>FamilyHart                                         | LAWSON Secomart                                             | ® 9-энк                                      | (HHD)                               | 2                        |
|                        |                                                                      |                                                             |                                              |                                     |                          |

11. STEP 4 「お申し込み内容のご確認」にて登録情報をご確認の上、画面下方にある「申 込>>」をクリックしてください。

| 甲し込み内容の        | しこ確認                             |                |                 |         |
|----------------|----------------------------------|----------------|-----------------|---------|
|                |                                  |                |                 |         |
| STEP1          | STEP2                            | STEP3          | STEP4           | STEP5   |
| カート            | 会員情報登録(初回申込みの方)<br>ログイン(会員登録済の方) | お支払い方法の<br>ご指定 | お申し込み内容の<br>ご確認 | 中込完了    |
|                |                                  |                |                 |         |
|                |                                  |                |                 |         |
| 5申し込み内容をご確認の上、 | 、甲込ボタンを押してください。                  |                |                 |         |
|                |                                  |                |                 |         |
| カートの内容 → 修正    | する                               |                |                 |         |
|                |                                  | 1.000 Test     |                 |         |
| クラスコード         |                                  | 講座名            |                 | 受講料(税込) |
|                |                                  |                |                 | ☆ 귀〉 최리 |
|                |                                  |                |                 | クーホン割り  |
|                |                                  |                | 小計              |         |
|                |                                  |                | 請求金額            |         |
|                |                                  | ( (            |                 |         |
|                |                                  |                |                 |         |
| お支払方法 🔸 修正す    | 3                                |                |                 |         |
|                |                                  |                |                 |         |
| コンピニエンスストア決済   |                                  | 1 1            |                 |         |

| 学籍番号  |                       |        |
|-------|-----------------------|--------|
| 職業    |                       |        |
| 校友会情報 | 卒業年度<br>卒業学部・大学院・芸術学校 | +      |
|       | つべ マン 声ス              | 申21 ~~ |

12. 申し込みが正しく完了すると STEP5「申込完了」画面が表示されます。

| 的完了          |                                  |                |                 |        |
|--------------|----------------------------------|----------------|-----------------|--------|
| P匹元 J        |                                  |                |                 |        |
| CTT D 1      |                                  | GTC00          |                 | ere or |
| カート          | 会員情報登録(初回申込みの方)<br>ログイン(会員登録済の方) | お支払い方法の<br>ご指定 | お申し込み内容の<br>ご確認 | 申込完了   |
|              |                                  |                |                 |        |
| 申込ありがとうございまし | った。                              |                |                 |        |